### 令和2年8月17日 株式会社ネットワークス

# <u>KEMPOSでの欧州共同体意匠出願入力の手引き</u>

KEMPOSでの、EPC出願の手続きについて説明します。 最初に概要を紹介し、後に各手続きの詳細について記述します。 必要に応じて、「出願種別(EM意匠)」及び「手続定義」の設定についても説明します。

- (1) 出願
  - ・使用する出願種別について
  - ・出願の入力
- (2) 審查経過/登録
  - 1.登録
  - 2. 権利期間の更新

# (1) 出願

・使用する出願種別について
 国 ID:8 国 Code: EM EM 意匠を使用します。

| 10 | 出願種別                                  | Ŋ                 |           |          |      |                 |               |        |       |     | _     |      | $\times$ |
|----|---------------------------------------|-------------------|-----------|----------|------|-----------------|---------------|--------|-------|-----|-------|------|----------|
|    | 出願種                                   | 別設定               | Ē         | 部分       | 一致 🗸 |                 | V             |        |       |     | 手続設定  | 期限設定 | 2        |
|    | 国分類                                   | EM 🧹              | 法分類       | 意 🗸      |      |                 | Edit          | New    | Write |     | IDS設定 | 一覧表示 | Ę        |
|    | 種別₪                                   | 830               | ) Code    | D        |      | 出願国             | 欧州連合          | 知的財閥   | 鉅し 🏅  | 去分類 | 意 🗸   |      |          |
|    | 並び順回                                  | 83                | 0         |          |      | 種別名             | EM意匠          |        | 業     | 新規選 | 訳除外 匚 |      |          |
|    | 手続分類                                  | <u></u>           | 外国意匠      | $\sim$   |      | 種別英名            | Design        |        | 志     | 吉津日 |       |      |          |
|    | 各種設定                                  | 期限設               | 定 年金      | 設定       |      |                 |               |        |       |     |       |      | -        |
|    | 関連                                    | 出願                |           | $\sim$   | EP揹  | 定国分類            |               | $\sim$ | Ī     |     |       |      |          |
|    | DS提                                   |                   |           |          | 指定   | 国出願分類           | EM意匠          | _WO 🗸  | Ī     |     |       |      |          |
|    | JP指知                                  | を取下 カ             | il 🗸      |          | 指定   | 国出願日            |               | ~      | ]     |     |       |      |          |
|    |                                       |                   |           |          | 移行   | 湖限 🗆            |               |        | -     |     |       |      |          |
|    |                                       |                   |           |          | PCT  | 多行期限<br>网音DZ元 国 |               | ~      | ]     |     |       |      |          |
|    |                                       |                   |           |          | PUT  | 部部式建設<br>結果期服息  | 721.          |        |       |     |       |      |          |
|    |                                       |                   |           |          | 80   | 10/179/JPJX     | 1.40          | ~      |       |     |       |      |          |
|    |                                       |                   |           |          |      |                 |               |        |       |     |       |      |          |
| ſ  | 備者 欧相                                 | <sub>可共同体</sub> i | 全市        |          |      |                 |               |        |       |     |       |      | _        |
|    | ····································· | 売期間はと             | 副<br>記題員加 | <u> </u> | C. 5 | 年づつ最            | 高 <u>4</u> 回延 | 長できる   | ら。したた | がって | 最長で29 | 5年。  |          |
|    | 年3                                    | 宦はない。             | ,仔統期      | 間姓長(     | り除に  | 更新料を)           | 支払つ。          |        |       |     |       |      |          |

・出願の経過を入力します。

| 自願、内内、特、     | 手结论加 |  |
|--------------|------|--|
| 出願、出題 🗸      | 于祝迪加 |  |
|              |      |  |
| 」<br>年金期分割出願 |      |  |
|              |      |  |

| IT | 3 出願手続      |            |        |       |      | —    |      | × |
|----|-------------|------------|--------|-------|------|------|------|---|
|    | 経過手続 出      | 顣          | ~      |       |      |      | 載売言ス |   |
|    |             | New Edit   | Delete | IDS提出 | 任意期限 |      | ŦAoL |   |
| ₩  | 「 IDS 追完    | 期限補正       | ~      | 請求書   | 提出書  | 通知状  | 受任票  |   |
|    | 出願日         | 2020年4月20日 | 経表示 🔽  | DNTrn |      | ~    | 添付DN |   |
|    | 応答元指令       | $\sim$     |        |       |      |      | 任意期限 |   |
|    |             |            | 送付日    |       |      | クレーム | 減縮 🔽 |   |
|    |             |            | 受領日    |       |      |      |      |   |
|    |             |            |        |       | E    | 印刷済厂 |      |   |
|    |             |            | WF納品日  |       |      |      |      |   |
|    | 67 \B 41 +0 |            |        |       |      |      |      |   |

出願の入力を行なった状態の画面です。

| 3 出願台帳                                                                                                    | X                                                                                                    |
|----------------------------------------------------------------------------------------------------|----------------------------------------------------------------------------------------------------|
| 出願台帳 完全一致 型整理番号 및 170719W0D<br>出願台帳(全) 및 選択表 Revival Copy Edit 4                                              | Image: Property of the system         Report         Print         自願、内内、特、         手続追加           All Entry         Import         New         Write         Delete         出願、出願、         手続追加 |
| 整理番号         170719♥0D/EP         EM意匠 ↓         管理者           1239         EM ↓ 意 ↓         内外 ↓         担当者 | ↓     担当弁理士     ↓       ↓     事務担当者     ↓                                                                                                    |
| 全件表示         出願人数         1         共願分母         0         通知先           出願人         A01         マアルプス電気株式会社  | 発明者     0     約付年     0月       山本     一郎                                                                                                    |
| [代理入] ↓<br>優先権 2020年4月20日 以開日                                                                                 | 1700/992           公告日           登録日                                                                                                    |
|                                                                                                    | 公告Na         登録Na           年金更新 受任他 発明者 権利者 鼓量 任意期限 請求 納品                                                                                                    |
| 出願形態     ↓     未請求↓       関連     編集     進捗     抽出     包袋     包袋     編集                                        | ▲ 和範囲 審査経過 出原書註 図面包袋 外国出原 外国期限 案内<br>指令名称 手続名 出願                                                                                                    |

- ・出願日及び出願番号が転記されています。
- ・審査請求期限はありません。
- •

### (3) 審查経過/登録

出願指示

19条期限

19条提出

34条期限

34条提出

優先有効 2020/10/20

### 1. 登録

- ・出願後方式審査を得たのち問題がなければ登録されます。
- ・登録手続を入力します。

|   | 出願手続          |        |         |       |        | _      |        | $\times$ |
|---|---------------|--------|---------|-------|--------|--------|--------|----------|
|   | 経過手続 登録       |        | ~       |       |        |        | あこまつ   |          |
|   | New           | Edit   | Delete  | IDS提出 | 任意期間   | R      | 私      |          |
| ► | □ IDS 追完 期限補正 |        | ~       | 請求書   | 提出書    | 通知状    | 受任票    |          |
|   | 登録日 2020年7月   | 20日    | 経表示 🔽   | DNTrn |        | $\sim$ | 添付DN   |          |
|   | 応答元指令         | $\sim$ |         |       |        | $\sim$ | 任意期限   |          |
|   |               |        | 送付日     |       |        | クレーム   | 減縮 🔽   |          |
|   |               |        | 受領日     | 2020年 | 8月17日  |        |        |          |
|   |               |        |         |       |        | 印刷済「   |        |          |
|   |               |        | WF納品日   |       |        |        |        |          |
|   | 经追情報 引用文献 先行技 | 備 包:   | 袋情報     |       |        |        |        |          |
|   |               |        |         | _     |        |        |        |          |
|   |               |        | 官理/技術   |       | ~      |        | $\sim$ |          |
|   |               |        | ● 粉/ 翻訳 |       | ~      |        | ~      |          |
|   |               |        | 備助担当    |       | $\sim$ |        | $\sim$ |          |
|   |               |        | 登録番号    | 0000  | 0000   |        |        |          |
|   |               |        | 一登送来号   |       |        |        |        |          |

・権利期間は登録から5年間ですが、5年後ごとに更新できます。 外国期限タブの存続延長期限で管理します。

| Microsof     | t Access    |                                       |             |            |              | ×    |
|--------------|-------------|---------------------------------------|-------------|------------|--------------|------|
|              | 存続期間及       | 延長手続期限(                               | として [ 2025/ | /04/20]を設; | 定しました。       |      |
|              |             |                                       |             |            | OK           |      |
| 年金更新<br>権利範囲 | 受任他<br>審査経過 | <ul><li>発明者 権利</li><li>出願書註</li></ul> | 利者 数量 図面包袋  | 任意期限       | と 請求<br>外国期限 | 約品案内 |
|              |             |                                       |             |            |              |      |
| 予審期限         |             | 出翻期限                                  |             | 香港出願期      | 眼            |      |
| 予審請求         |             | 出翻提出                                  |             | 香港出願       | 8            |      |
| 証明期限         |             | PD翻期限                                 |             | 香登申期       | 退            |      |
| 証明提出         |             | PD翻提出                                 |             | 香登申請       | Β            |      |
| ×/20         | 1           | 10 cm #028                            |             | 地空取下期      | 北尼           |      |
| 1多1丁男用段      |             | 垣元期限                                  |             | 1876471 12 | JPIA .       |      |
| 移行日          |             | <b>這元期版</b><br>手続D                    |             | 指定取下       |              |      |

翻訳提出

EESR期限

EESR応答

使用証明

使証提出

实施報告期限

指定納付完了

アクセフ。タンス期限

アクセフタンス通知

対応出願期限 <del>対応出願提出</del>

存続延長期限 2025/04/20

・期限一覧では外国2タブの存続延長のチェックになります。

| == 期限検索             |                          |             |        |        | -      |     |
|---------------------|--------------------------|-------------|--------|--------|--------|-----|
| 期限検索 期限一覧           |                          | Preview And | Or Not | 検索 印刷  | Exce   | Out |
|                     | Ate List SEQ<br>和2年8月17日 | Set Set     | Reset  | Header | Live   | 未提出 |
| 共通 外国 外国2 受任 案      | カー その他 任意期限              |             |        |        | -<br>- | ·   |
| 最終拒絶 「アクセフタンス 「存続延」 | 長 「 IDS指示 「              |             |        |        |        |     |
|                     |                          |             |        |        |        |     |

#### (2)権利期間の更新

・存続期限は出願日から5年です。 5年ずつ最高で4回延長することができます。最大で25年となります。

| 三 出願種別                                | – 🗆 ×        |
|---------------------------------------|--------------|
|                                       | 手続設定 期限設定    |
|                                       | 日本 月代小       |
|                                       |              |
|                                       | 野犬P乐9h I     |
| 手続分類 外国原匠 V 種別央名 Design 基準日           |              |
| 各種設定期限設定年金設定                          | 1            |
| 維持年金 □ 出願時納付 0 調整期間                   |              |
| 存続期限区分期限の短いも(> 存続期限A 出願日 > 5 最大年数     | 25           |
| 満了日計算 存続期限B なし ↓ 0 延長期間               | 5 延長手続 0     |
| 年金納付期限 なし、 設定納付年 0 最終納付年              |              |
| 年金起算区分 🔍 年金納付年 1 年金初行設定区分口            |              |
| 更新登録期間 0 更新期限 0 0 使用証明期限起算 登録日        | $\checkmark$ |
| ● ● ● ● ● ● ● ● ● ● ● ● ● ● ● ● ● ● ● | 0次           |
| 使用証明期間                                |              |
|                                       | ·            |
| 備考欧州共同体意匠。                            | <u>^</u>     |
| 存続期間は出願日から5年で。5年づつ最高4回延長できる。したがって     | 【最長で25年。     |
| 平玉はない。任統期间延長切除に更新科を文仏り。               |              |
|                                       |              |

・権利期間延長のための手続について

存続延長期限の設定は、「存続期間の延長手続(中途)」「存続期間の延長手続(最終)」 を使用します。中途の手続を使用しますと、期限を5年延長し、最終を入力すると 次回の期限を設定せず解除します。

| 自願 🗸       | 内内 🔍 特 💭            | 千结追加              |           |
|------------|---------------------|-------------------|-----------|
| 特許 🗸       |                     | 于祝但加              |           |
|            | 優先権証明書の<br>翻訳立つ提出   | )提出               |           |
| 口<br>万 年金期 | 調査に見ていたのであり、        |                   |           |
| 幼徒的        | 存続期間の延長             | 長手続(中途            | $\rangle$ |
| 0 1111-    | 存続期間の延長<br> 特許広本のスク | 5手続(最終<br>200の担山妻 | )<br>米石   |
|            | 期間延長                | 川回り提出者            | 大只        |
| 1          | 出願復活                |                   |           |
| 1 70 0     | 変更手続                |                   |           |
|            | 分割手続                |                   |           |

・存続期間の延長手続(中途)を入力する場合

|   | 3 出願手続            |          |        |       | _   |                     | × |
|---|-------------------|----------|--------|-------|-----|---------------------|---|
|   | 経過手続 存続延長(中途)     | ~        |        |       |     | 転用                  |   |
|   | New Edit          | Delete   | IDS提出  | 任意期限  |     | ŦAoL                |   |
| ► | 「IDS」追完 期限補正      | $\sim$   | 請求書    | 提出書 1 | 刨田状 | 受任票                 |   |
|   | 提出日 2025年4月10日 #  | 隆表示 🔽    | DNTrn  |       | ~   | 添付DN<br>伝奇期間        |   |
|   | 心合元指令 📃 🗸         | 送付日      |        |       | マーム | 仕 恵 朝 喉  <br>減縮   「 |   |
|   |                   | 受領日      | 2020年8 | 3月17日 |     |                     |   |
|   | 延長年月日 50000       | wester o | [      |       | 峒済」 |                     |   |
|   | 经通情报 引用文献 先行技術 匀类 | 「「「「」」   |        |       |     |                     |   |
|   |                   |          |        |       |     |                     | 1 |
|   | 1分视界和文 2030年4月20日 | 事務/翻訳    |        | ~     |     | ~                   |   |

| Microsof | t Access                              | х |
|----------|---------------------------------------|---|
|          | 存続期間延長手続期限として [ 2030/04/20 ] を設定しました。 |   |
|          | ОК                                    |   |

・5年後の期限が入ります。

| 権利範囲       審査経過       出願書註       図面包袋       外国期限       案内         予審期限       出翻期限       香港出願期限           予審請求       出翻提出       香港出願日           評明期限       PO翻提出       香登申期限           評明規取       PO翻提出       香登申請日           部行期限       追完期限       指定取下期限           移行日       手術回       指定取下日           出願期限       翻訳訳期限       指定納付完了           出願指示       翻訳訳規取       指定納付完了           出願指示       解訳       第記            当場指示       算法       定ESR期限       ア/27%7/3/11           日金集出       使用証明       対応出願期限             34条期限       使用証明       対応出願期限              34条規取       使記提出       対応出願規取 | 年金更新         | 受任他 発      | 明者 権利  | 利者 数量 | 任意期限       | 請求約品       |
|----------------------------------------------------------------------------------------------------|--------------|------------|--------|-------|------------|------------|
| 予審期限         出翻期限         香港出願期限           予審請求         出翻提出         香港出願日           証明期限         PD翻提出         香登申期限           証明規出         PD翻提出         香登申請日           膝門提出         PD翻提出         香登申請日           移行日         手添口         指定取下用           出願期限         翻訳規期限         指定和付完了           出願指示         翻訳提出         指定約付完了           19条期限         EESR期限         アクセフ物ンス期限           19条規取         使用証明         対応出願期限           34条提出         使証提出         対応出顧規取           34条提出         使証提出         対応出顧規取           2020/10/20         存続延長期限         2030/04/20             | 権利範囲         | 審査経過       | 出願書誌   | 図面包袋  | 外国出願       | 国期限 案内     |
| 予審請求       出翻提出       香港出願日         評明期限       PD翻期限       香登申期限         証明期限       PD翻提出       香登申請日         部明提出       PD翻提出       香登申請日         移行期限       追完期限       指定取下期限         移行日       手流口       指定取下日         出顧指示       翻訳限期限       指定和付期限         出題指示       翻訳限出       指定和付用取         出題指示       副翻訳提出       指定和付完了         19条期限       EESR期限       アクセプタンス期限         19条規取       使用証明       対応出題期限         34条規比       使証提出       対応出題規則限         34条規比       使証提出       対応出題規則限         34条規比       使記提出       対応出題規則限         34条規比       使記提出       対応出題規則限                    |              | 1          |        |       |            |            |
| 予審請求       出翻提出       香港出願日         証明期限       PD翻期限       香登申期限         証明提出       PD翻提出       香登申請日         移行期限       追完期限       指定取下期限         移行日       手流口       指定取下日         出願期限       翻訳規則限       指定取下日         出願指示       翻訳規則限       指定和付完了         19条期限       EESR期限       アクセプなンス期限         19条提出       使ESR応答       アクセプなンス通知         34条期限       使用証明       対応出願期限         34条提出       使証提出       対応出顧提出         優先有効       2020/10/20       存続延長期限                                                                                                    | <b>予</b> 審期限 |            | 出翻期限   |       | 香港出願期限     |            |
| 証明期限         PD翻期限         香登申期限           証明提出         PD翻提出         香登申請日           移行期限         道完期限         指定取下期限           移行日         手続回         指定取下日           出願期限         翻訳規期限         指定取下日           出願指示         翻訳規規         指定納付完了           19条期限         EESR期限         アクセプシス期限           19条提出         EESR応答         アクセプシス通知           34条期限         使訂記明         対応出願期限           34条提出         使訂提出         対応出顧提出           優先有効         2020/10/20         存続延長期限                                                                                                    | 予審請求         |            | 出翻提出   |       | 香港出願日      |            |
| 証明提出       PD翻提出       香登申請日         移行期限       追完期限       指定取下期限         移行日       手続回       指定取下日         出願期限       翻訳規期限       指定執付期限         出願指示       翻訳提出       指定執付期限         出願指示       翻訳提出       指定執付第限         19条期限       EESR期限       ア/セフマンス期限         19条提出       EESR応答       ア/セフマンス期限         34条期限       使用証明       対応出願期限         34条提出       使証提出       対応出顧提出         優先有効       2020/10/20       存続延長期限                                                                                                    | 証明期限         |            | PD翻期限  |       | 香登申期限      |            |
| 移行用       追完期限       指定取下期限         移行日       手続口       指定取下日         出願期限       翻訳期限       指定執付期限         出願指示       翻訳規規       指定執付期限         出願指示       翻訳規規       指定執付第         19条期限       EESR期限       アクセプタンス期限         19条規       EESR応答       アクセプタンス通知         34条期限       使用証明       対応出願期限         34条提出       使証提出       対応出顧提出         優先有効       2020/10/20       存続延長期限                                                                                                    | 証明提出         |            | PD翻提出  |       | 香登申請日      |            |
| 移行日     手続回     指定取下日       出願期限     諸腊R期限     指定納付期限       出願指示     諸腊R規提     指定納付第7       19条期限     EESR期限     ア/セプタンス期限       19条提出     EESR応答     ア/セプタンス通知       34条期限     使用証明     対応出願期限       34条提出     使証提出     対応出顧提出       優先有効     2020/10/20     存続延長期限                                                                                                    | 移行期限         |            | 追完期限   |       | 指定取下期限     |            |
| 出願期限       翻訳期限       指定納付期限         出願指示       翻訳提出       指定納付完了         19条期限       EESR期限       アクセプタンス期限         19条提出       EESR応答       アクセプタンス通知         34条期限       使用証明       対応出願期限         34条提出       使証提出       対応出顧提出         優先有効       2020/10/20       存続延長期限                                                                                                    | 移行日          |            | 手続し    |       | 指定取下日      |            |
| 出願指示     翻訳提出     指定納付完了       19条期限     EESR期限     アクセプなンズ期限       19条提出     EESR応答     アクセプなンズ通知       34条期限     使用証明     対応出願期限       34条提出     使証提出     対応出顧提出       優先有効     2020/10/20     存続延長期限                                                                                                    | 出願期限         |            | 翻訳期限   |       | 指定納付期限     |            |
| 19条期限         EESR期限         アクセフやソス期限           19条提出         EESR応答         アクセフやソス通知           34条期限         使用証明         対応出願期限           34条提出         使訂提出         対応出顧提出           優先有効         2020/10/20         存続延長期限         2030/04/20                                                                                                    | 出願指示         |            | 翻訳提出   |       | 指定納付完了     |            |
| 19条提出         EESR応答         アクセアやソス通知           34条期限         使用証明         対応出願期限           34条提出         使証提出         対応出顧提出           優先有効         2020/10/20         存続延長期限         2030/04/20                                                                                                    | 19条期限        |            | EESR期限 |       | アクセフ。タンス期限 |            |
| 34条期限         使用証明         対応出願期限           34条提出         使証提出         対応出顧提出           優先有効         2020/10/20         存続延長期限         2030/04/20           実施報告期限         2030/04/20                                                                                                    | 19条提出        |            | EESR応答 |       | アクセフ。タンス通知 |            |
| 34条提出         使証提出         対応出題提出           優先有効         2020/10/20         存続延長期限         2030/04/20           実施報告期限         2030/04/20                                                                                                    | 34条期限        |            | 使用証明   |       | 対応出願期限     |            |
| 優先有効 2020/10/20<br>定続報告期限 2030/04/20<br>実施報告期限                                                                                                    | 34条提出        |            | 使証提出   |       | 対応出題提出     |            |
| <b>美版報告知限</b>                                                                                                    | 優先有効         | 2020/10/20 |        |       | 存続延長期限     | 2030/04/20 |
|                                                                                                    |              |            |        |       | 実施報告期限     |            |

・存続期間の延長手続(最終)を入力する場合
 最後の更新となる場合の手続ですので存続期限は更新しますが、
 存続延長期限をクリアします。

| = | 出願手続                                    | - 🗆 ×               |  |
|---|-----------------------------------------|---------------------|--|
|   | 経過手続 存続延長(最終)                           |                     |  |
|   | New Edit                                | Delete IDS提出 任意期限   |  |
| ► | 「IDS」追完 期限補正                            | → 請求書 提出書 通知状 受任票   |  |
|   | 提出日 2030年4月10日                          | 経表示 IV DNTm IV 体付DN |  |
|   | 応答元指令                                   | □ 任意期限              |  |
|   |                                         | 送付日 クレーム減縮 厂        |  |
|   |                                         |                     |  |
|   | 延長年月日 50000                             | 印刷済 厂               |  |
|   |                                         | WF納品日               |  |
|   | 経過情報 引用文献 先行技術 分                        | 包袋情報                |  |
|   |                                         |                     |  |
|   | ● 「● 「● ● ● ● ● ● ● ● ● ● ● ● ● ● ● ● ● |                     |  |
|   |                                         | - 事務/翻訳             |  |

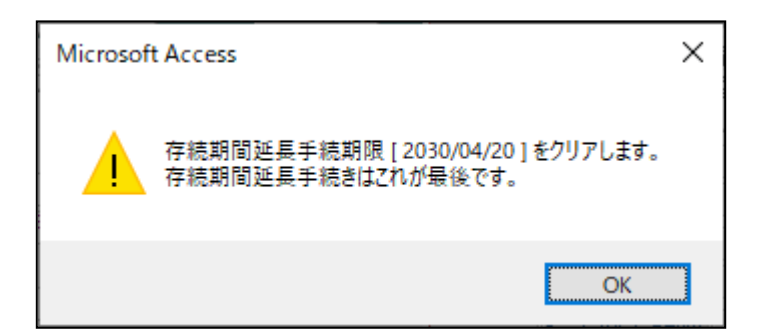

・期限が解除されています。

| 年金更新         | 受任他 発      | 明者 権利  | 间者 鼓量 | 任意期限       | 請求           | 約品 |
|--------------|------------|--------|-------|------------|--------------|----|
| 権利範囲         | 審査経過       | 出願書註   | 図面包袋  | 外国出願       | 和国期限         | 案内 |
| 7            | 1          |        |       |            |              |    |
| <b>予</b> 番期限 |            | 出翻期限   |       | 香港出旗期间     | <u>₹</u>     |    |
| 予審請求         |            | 出翻提出   |       | 香港出願日      |              |    |
| 証明期限         |            | PD翻期限  |       | 香登申期限      | :            |    |
| 証明提出         |            | PD翻提出  |       | 香登申請日      |              |    |
| 移行期限         |            | 追完期限   |       | 指定取下期      | ₹            |    |
| 移行日          |            | 手続し    |       | 指定取下日      |              |    |
| 出願期限         |            | 翻訳期限   |       | 指定納付期      | ₹            |    |
| 出願指示         |            | 翻訳提出   |       | 指定納付完了     | 7            |    |
| 19条期限        |            | EESR期限 |       | アクセフ。タンス期間 | 艮            |    |
| 19条提出        |            | EESR応答 |       | アクセフ。タンス通知 | 0            |    |
| 34条期限        |            | 使用証明   |       | 対応出願期      | 炅            |    |
| 34条提出        |            | 使証提出   |       | 対応出願提出     | <del>.</del> |    |
| 優先有効         | 2020/10/20 |        |       | 存続延長期間     | ₹            |    |
|              |            |        |       | 実施報告期的     | x            |    |